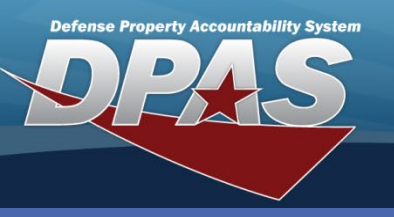

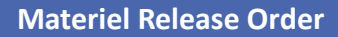

## Adding a MRO

- In the DPAS Warehouse Management module, navigate to Materiel Release Order from the Materiel Mgmt menu.
- Select the Add button The Add Materiel Release Order page displays.

#### User Id: PATRICK1 Warehouse: COLUMBUS Open Warehou MyDPAS Catalog Mgmt Materiel Mgmt AIT Mgmt Receiving Message of the Day REPLENISHMENT DUE IN MATERIEL RELEASE ORDER Materiel Release Order Materiel Release Order Disposition Warehouse Transfer Tm

The **Materiel Release Order (MRO)** process is a "Due Out" issue that can be manually created or externally created by and Inventory Control Point/External Item Manager Interface.

An **MRO** is required when inventory is requested from the DPAS Warehouse & is needed by any organization, DoDAAC, or MAPAC that is external to the warehouses Logistics Program.

| Instructions                                                                                                 |             |    |               |      |                       | * |  |  |
|----------------------------------------------------------------------------------------------------|-------------|----|---------------|------|-----------------------|---|--|--|
| Search Criteria                                                                                              |             |    |               |      |                       |   |  |  |
| # Document Nbr                                                                                               | All         |    | # Stock Nbr   | All  |                       |   |  |  |
| Doc Status Cd                                                                                                | O - Open    | ۳  | Doc Stage Cd  | All  | Ŧ                     |   |  |  |
| Print Status                                                                                                 | All         | ۳  |               |      |                       |   |  |  |
| Shipped Dt From                                                                                              |             | •• | Shipped Dt To | ÷.   |                       |   |  |  |
| Q Search ⊘Reset                                                                                              |             |    |               |      |                       |   |  |  |
| Materiel Release Ord 2 + Add Print 1348 & Grid Options Print 1348 Last Updated By T Last Transaction Dt/Tm T |             |    |               |      |                       |   |  |  |
| 4                                                                                                    |             |    |               |      | 1                     |   |  |  |
| ► 🖉 Edit                                                                                                    | Message Log |    | ✓ WINK        | ELBA | 04/20/2016 3:17:34 PM |   |  |  |

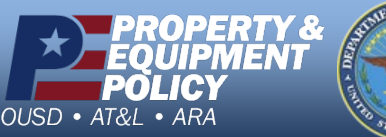

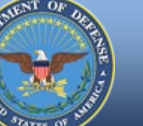

DPAS Call Center 1-844-843-3727

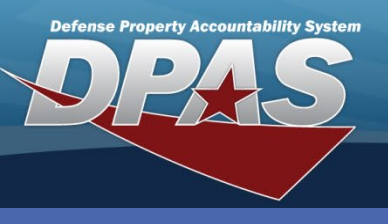

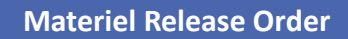

## Adding a MRO (cont'd)

There are five tabs that must be filled out before a MRO is ready for **Release** and **Shipment**.

- 3. Under the **Document** tab, choose an **Issue Type Cd** from the drop down menu.
- 4. Fill out a **Doc Nbr** or allow DPAS to auto-generate it for you.
- 5. If the shipment is partial, add a Suffix CD.
- 6. Enter a Stock Nbr or use the browse button to find the number
- 7. Choose the amount of **Expected Qty** by moving the amount up or down.
- 8. Once an item is chosen, select an Originating DoDAAC.
- 9. Based on the location where the MRO is being performed, select an Originating RIC.
- 10.Select a Cond Cd.

| 11.If this requisition       |
|------------------------------|
| has an associated            |
| project code, enter          |
| it in the <b>Requisition</b> |
| Proj Cd field.               |

- 12. Entering a **Color** is optional.
- The RDD can be entered by selecting the calendar.
- 14.Enter any Special Instructions as necessary.
- 15.Choose the **Destination** tab.

| ocument   | Destination 15 ce Cd      | Additiona  | l Cds | Process Flow       |   |
|-----------|---------------------------|------------|-------|--------------------|---|
| Issue Typ | pe Cd                     | -          |       |                    |   |
| SS - St   | ock Sale (Issue to own Co | • 3        |       |                    |   |
| * Doc Sta | atus Cd                   |            | * Do  | oc Stage Cd        |   |
| O - Ope   | in .                      | Ŧ          | N     | W - New            |   |
| Doc Nbr   |                           | 6          | Suf   | fix Cd             |   |
| (Auto-C   | Generate)                 | (4         |       |                    |   |
| * Stock N | lbr                       | 0          | * E)  | epected Qty        |   |
| Select a  | an Item                   | (6)        | . 1   |                    | 4 |
| * Origina | ting DoDAAC               |            | Orig  | ginating RIC       |   |
| Select a  | an Item                   | •          | S     | elect an Item      |   |
| * Cond C  | d                         |            | Req   | quisition Proj Cd  |   |
| All       |                           | • (1       | 0)    |                    |   |
| Color     |                           |            | <     |                    |   |
|           |                           | (1         | 2     |                    |   |
| RDD       |                           |            | Spe   | ecial Instructions |   |
| -         |                           | <b>H</b> 1 | 2     |                    |   |
| -         |                           |            |       |                    |   |
| Add / Edi | t Remarks                 |            |       |                    |   |

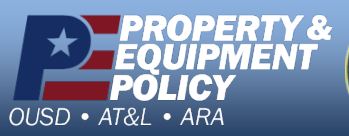

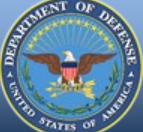

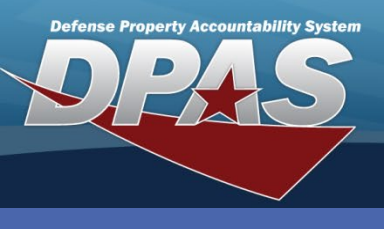

**Materiel Release Order** 

# Adding a MRO (cont'd)

16.Under the **Destination** tab, choose a **Ship To Address Type** from the drop down menu.

17. If the type chosen is **DoDAAC** or **MAPAC**, enter it in the **Shipping Address** box.

18. If a mailing address is chosen, the user can fill it out below on an **Address Line** manually. If a **DoDAAC** or **MAPAC** is chosen and filled in, the resulting address must be clicked in order for the information to fill in the lines below.

19.Once the information is filled out correctly, the user can proceed to the **Advice Cd** tab.

| structions                                        |                                                                |                                         |                |                        |        |
|---------------------------------------------------|----------------------------------------------------------------|-----------------------------------------|----------------|------------------------|--------|
| ocument)                                          | Destination                                                    | Advice Cd                               | 9 litional Cds | Process Flow           |        |
| * Ship To                                         | Address Type                                                   |                                         | * Shippin      | g Address (DoDAAC or M | IAPAC) |
| 4 - DOD                                           | AAC                                                            |                                         | V21042         |                        | (17)   |
| TAC Add<br>USS AL<br>UNIT 10<br>FPO AA<br>US - UN | 1688<br>ASKA SSBN 73<br>00248 BOX 1<br>A 34090<br>NITED STATES | 32<br>OF AMERICA                        | 18             |                        |        |
| USS AL<br>CALL N<br>DSN 64<br>*                   | ASKA SSBN 73<br>AVSUP WSS T<br>6 5434 OCONU                    | 32<br>&D 757 443 543<br>JS 312 646 5434 | 14<br>1        |                        |        |
| Address                                           | Line 1                                                         |                                         |                |                        |        |
| USS AL                                            | ASKA SSBN 7                                                    | 32                                      |                |                        |        |
| Address                                           | Line 2                                                         |                                         |                |                        |        |
| UNIT 1                                            | 00248 BOX 1                                                    |                                         |                |                        |        |
| Address                                           | Line 3                                                         |                                         |                |                        |        |
| City                                              |                                                                |                                         | State/Pr       | rovince                |        |
| FPO                                               |                                                                |                                         | AA - A         | rmed Forces Americas   | w      |
| Postal Co                                         | d                                                              |                                         | Country        | 1                      |        |
| 34090                                             |                                                                |                                         | US - U         | INITED STATES OF AMER  | AOIX   |
|                                                   | 20                                                             |                                         |                |                        |        |
| Add 🛇                                             | ) Cancel                                                       |                                         |                |                        |        |
|                                                   |                                                                |                                         |                |                        |        |

CUI

DPAS Call Center 1-844-843-3727

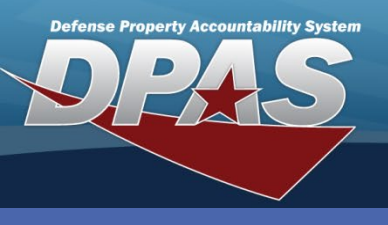

#### **Materiel Release Order**

### Adding a MRO (cont'd)

- 20.Under the **Advice Cd** tab, choose whether or not you have an **Advice Cd**.
- 21.If the answer is Yes, choose an **Advice** Cd from the drop down menu and add any remarks as necessary.
- 22.If the answer is **No**, a few more questions must be answered in order to proceed.
- 23.If **Collateral** items are part of the order, select **Yes** or **No** as to whether they are needed.
- 24.If the user selects **Yes**, then the user will be asked if the **Main Item** is needed. If the user selects **No**, then the user will be asked if a **Partial Shipment** is **Allowed**?
- 25.Once these answers have been filled out, select the **Additional Cds** tab.

**Collateral Items** are determined and managed in the **Collateral Catalog** housed under the Catalog Mgmt Menu

| Ocument Dest                                                | Advice C | Advice Cd<br>d? | Additional Cds | Process Flow |
|-------------------------------------------------------------|----------|-----------------|----------------|--------------|
| Do you have an<br>Yes<br>No<br>Advice Cd<br>2J - Do not sub | Advice C | d?<br>backorder | · 21           |              |
|                                                             |          |                 |                |              |

| Add Materie                                                                   | l Release O                                               | rder      |                | ×          |
|-------------------------------------------------------------------------------|-----------------------------------------------------------|-----------|----------------|------------|
| Instructions                                                                  |                                                           |           |                | Ψ          |
| Document                                                                      | Destination                                               | Advice Cd | Additional Cds | 5 ess Flow |
| Do you ha<br>Yes<br>No<br>Is collater<br>Yes<br>No<br>Is main it<br>Yes<br>No | ave an Advice<br>ral requested?<br>23<br>em needed?<br>24 | Cd?       |                |            |
| ✓ Add 🛇                                                                       | Cancel                                                    |           |                |            |

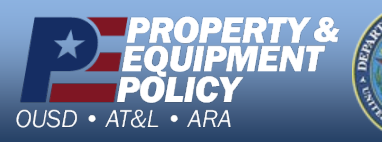

CUI

DPAS Call Center 1-844-843-3727

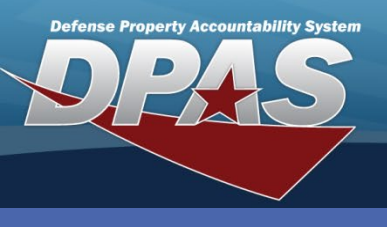

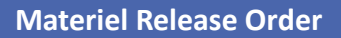

## Adding a MRO (cont'd)

- 26.Under the **Additional Cds** tab, choose an applicable **Media Status Cd** from the drop down menu.
- 27. Choose an applicable Signal Cd.
- 28.Depending on the urgency of the order choose an appropriate **Priority Cd** from the drop down menu.
- 29. Choose an appropriate **Demand Cd**.
- 30. Choose a Purpose Cd if applicable.
- 31.If there are any **Other Instructions** they can be filled in as well.
- 32.If applicable, fill out a Fund Cd.

| 33.If applicable, fill |                                                       |                 |             |                |                                   |   |  |  |
|------------------------|-------------------------------------------------------|-----------------|-------------|----------------|-----------------------------------|---|--|--|
|                        | Add Materie                                           | l Release O     | rder        |                |                                   | × |  |  |
| 34.Choose the          | Instructions                                          |                 |             |                |                                   |   |  |  |
| Process Flow tab.      | Document                                              | Destination     | Advice Cd   | Additional Cds | nal Cds Process Flow 34           |   |  |  |
|                        | Media Sta                                             | atus Cd         | 6           | Signal C       |                                   |   |  |  |
|                        | A - 100                                               | % Sply and Ship | o status to | B - Shi        | p To: Requisitioner, Bill To:     | - |  |  |
|                        | Priority C                                            | d               |             | Demand         | I Cd                              |   |  |  |
|                        | 01 - F/A                                              | D I – UND A     | (2          | 8 - Re         | curring Initial Issue Demand 29 🔻 |   |  |  |
|                        | Purpose Cd<br>A - General Issue - Stocks held wh 30 • |                 |             |                |                                   |   |  |  |
|                        |                                                       |                 |             | Order In       | structions                        |   |  |  |
|                        |                                                       |                 |             |                |                                   |   |  |  |
|                        | Fund Cd                                               |                 |             | /<br>Dist Cd   |                                   |   |  |  |
|                        | SS                                                    |                 |             |                |                                   |   |  |  |
|                        |                                                       |                 |             |                |                                   |   |  |  |
|                        | ✓ Add 🛇                                               | Cancel          |             |                |                                   |   |  |  |
|                        |                                                       |                 |             |                |                                   |   |  |  |

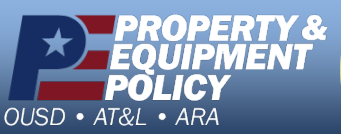

DPAS Call Center 1-844-843-3727

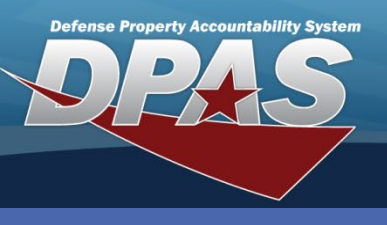

**Materiel Release Order** 

# Adding a MRO (cont'd)

- 35.Under the **Process Flow** tab, choose whether or not to send the **MRO** through the **Requires M&U** process if this **MRO** fulfills a Work Order.
- 36. If this **MRO** needs to go through **QC**, then check the **Requires QC** box.
- 37. Choose an appropriate **Cost Center** from the drop down menu.
- 38.Select the Edit button in order to Plan the asset Pick.
- 39. Choose the **Select Assets** button to pick the asset.
- 40.Choose an ICN and increase the value to the needed amount for the MRO.
- 41.Choose Take Selected.
- 42.Choose the **Add** button.

| Add Materiel Relea         | ase Order             |                     |                                     |                              |                                                       | ×                              |
|----------------------------|-----------------------|---------------------|-------------------------------------|------------------------------|-------------------------------------------------------|--------------------------------|
| Requires M&U               | 36 dvice Cd Additions | al Cds Process Flow |                                     |                              |                                                       | · ·                            |
| Cost Center<br>TRAINING101 | •                     | 37                  |                                     |                              |                                                       |                                |
| Stock N                    | Ibr Qty Owning DoDAAC | A A Cond Cd         | fix Cd Collateral? Pick From Loc IC | N Serial Nbr Additional Info | Dest Loc Type Pick Nbr Pick Detail Status Assigned Pi | cker Pick                      |
|                            |                       | Stock Nbr Qty       | Owning DoDAAC Project Cd            | Cond Cd Suffix Cd Co         | Ilateral? Pick From Loc ICN                           | Serial Nbr Additional Info     |
| ✓ Add 42                   | Update<br>Cancel      | 041618JOP001 1      | HC1001                              | A No                         | 39 Q Select Assets                                    |                                |
|                            |                       |                     |                                     | _                            |                                                       |                                |
|                            | / 0                   | 156                 | 1                                   | 155                          | B000000000000271910                                   | Б                              |
| 40                         | 1 \$                  | 157                 |                                     |                              | B000000000000271910                                   | 5                              |
| -                          |                       | Total:              |                                     |                              |                                                       |                                |
| (H)                        |                       | H)(H)(4)(           | ▶ (H) 50 ▼                          | items per page               |                                                       |                                |
|                            | -                     |                     |                                     |                              |                                                       |                                |
| ✓Take :                    | Selected 41           |                     |                                     |                              |                                                       |                                |
|                            |                       | est or              |                                     |                              | 504                                                   |                                |
|                            | ROPERTY &<br>QUIPMENT |                     | C                                   |                              | DPA<br>1                                              | 5 Call Center<br>-844-843-3727 |
| OUSD • AT&                 | DLICY                 | The starts of unit  |                                     |                              | D<br>http://dpassupp <u>ort.gol</u>                   | PAS Website<br>earnportal.org  |

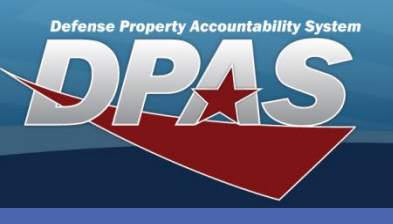

**Materiel Release Order** 

## Picking a MRO

- 1. Now that the MRO has been added, choose the Create Picks button.
- Now, go to Materiel Management then choose Materiel Movement then Pick. Find your MRO and select the Pick button next to your MRO.
- 3. Select the Pick All button to Pick the planned asset.
- 4. Choose Yes to mark the status to complete, fully picked.

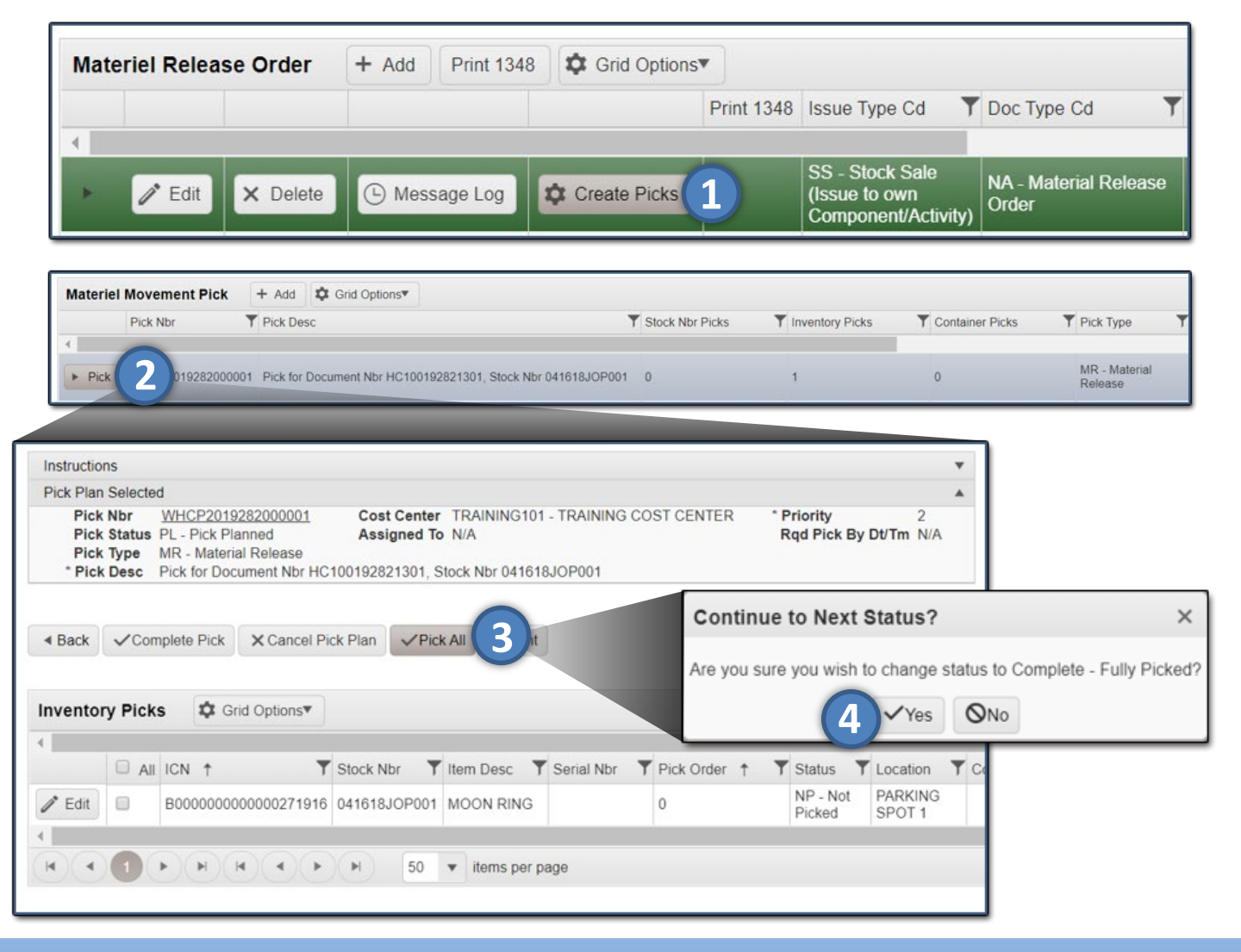

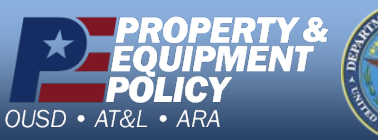

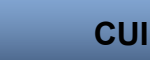

DPAS Call Center 1-844-843-3727

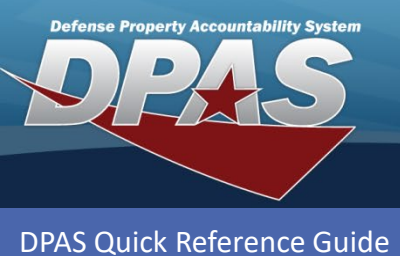

**Materiel Release Order** 

# Picking a MRO (cont'd)

5. Once the **MRO** has been **Fully Picked** it needs to have its **Location** changed. In order to do this, check the box next to the **ICN**.

| Inventory Picks Grid                       | Options▼           |                                 |                    |  |
|--------------------------------------------|--------------------|---------------------------------|--------------------|--|
| □ All ICN ↑                                | Location Browse    | Grid Options                    |                    |  |
|                                            | Select Location Id | T Location Desc                 | T Location Type Cd |  |
|                                            | Select 001         | W900KK07D0010000000000000000    | 2 - Issue          |  |
|                                            | Select 002         | FLOOR                           | 2 - Issue          |  |
| Mass Edit Location or Container            | Select 003         | INTRANSIT                       | 8 - Intransit      |  |
| i To Location<br>002<br>VUpdate Selected 8 | 6                  | For Container<br>Select an Item |                    |  |

- 6. Next, click the browse button next to the **To Location** or **To Container**.
- 7. This window will allow you to **Select** a **Location** by choosing the **Select** button.
- 8. This will populate the Location in the To Location box and now select Update Selected.
- 9. Now, choose the **Complete Pick** button and a pop-up will notify of the change in status.

10.Choose Yes.

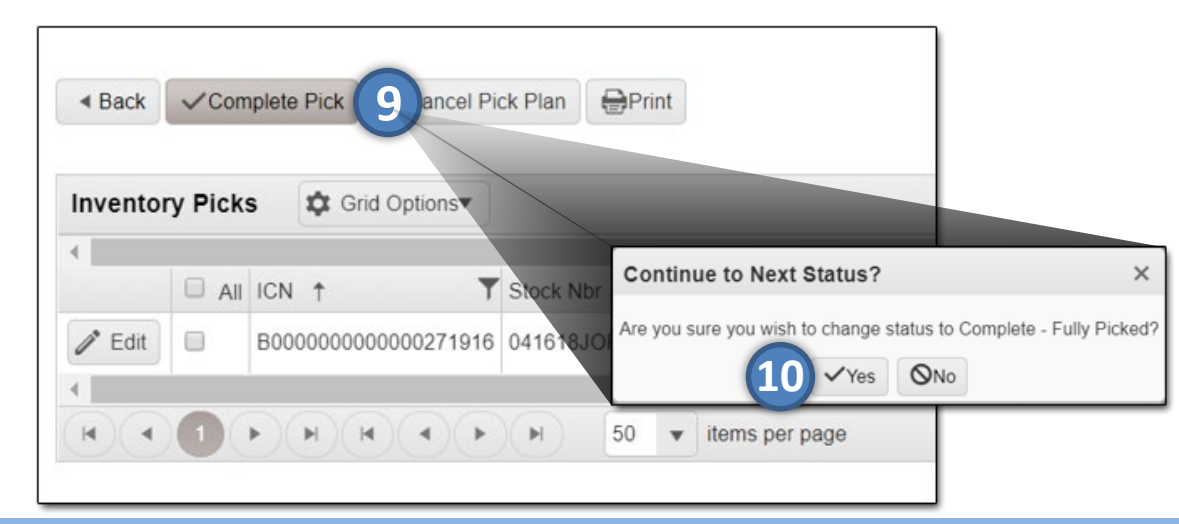

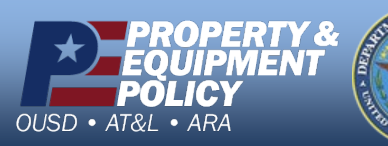

DPAS Website http://dpassupport.golearnportal.org

**DPAS Call Center** 

-844-843-3

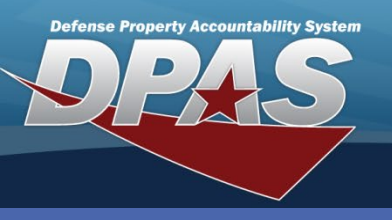

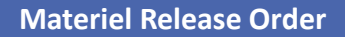

#### **Releasing a MRO**

There are five tabs that must be filled out before a MRO is ready for **Release** and **Shipment**.

- Once the MRO Pick has been completed, follow the path back to MRO, by selecting Materiel Management/Materiel Release Order and find your MRO. The MRO reports a status of Ready for Release.
- 2. Select the Edit button to continue. The Update Materiel Release Order pop-up displays.
- 3. Next, find the **Release** box and check it.
- 4. Fill out the **Released By** with the appropriate person.
- 5. Fill out the **Released To** with the appropriate person.

|                                               | Upda                                                      | ate Ma                            | ateri                             | iel Re                       | eleas                        | e Or                    | rder                             |               |                |                                                                 |          |
|-----------------------------------------------|-----------------------------------------------------------|-----------------------------------|-----------------------------------|------------------------------|------------------------------|-------------------------|----------------------------------|---------------|----------------|-----------------------------------------------------------------|----------|
| choosing the calendar icon.                   | Instru                                                    | ruction                           | \$                                |                              |                              |                         |                                  |               |                |                                                                 |          |
| Choose <b>Update</b> .                        | Doc                                                       | cument                            | t (                               | Destin                       | ation                        | A                       | dvice                            | Cd            | Additional Cds | Process Flow                                                    |          |
|                                               |                                                           | SS - S<br>Doc S<br>O - O<br>Relea | Type (<br>Stock<br>Statu:<br>Ipen | Cd<br>Sale<br>s Cd<br>Bv     | (Issue                       | e to ov                 | wn Co                            |               | •              | Doc Stage Cd     RR - Ready For Release     Release     Release | Ť        |
|                                               |                                                           | JPow<br>Relea                     | vell<br>Ised I                    | Dt                           |                              |                         |                                  | (             | 4              | SHicks                                                          | 5        |
|                                               | ¢                                                         | 4                                 | October                           |                              | ober 2                       | per 2019                |                                  | •             |                | Suffix Cd                                                       |          |
| 100000000000000000000000000000000000000       |                                                           | Su                                | Мо                                | Tu                           | We                           | Th                      | Fr                               | Sa            |                | * Expected Qty                                                  |          |
| ateriel Release Order + Add Print 1348 📮 Grid | 11.                                                       | 29                                | 30                                | 1                            | 2                            | 3                       | 4                                | 5             |                | 1<br>Originating BIC                                            | \$       |
| Edit 2elete Message Log                       | -<br>c                                                    | 13<br>20<br>27<br>3<br>W          | 14<br>21<br>28<br>4               | 15<br>22<br>29<br>5<br>sday, | 16<br>23<br>30<br>6<br>Octot | 24<br>31<br>7<br>0er 09 | /edno<br>20<br>1<br>8<br>9, 2019 | 20<br>20<br>9 | y, October 0   | 9, 2019<br>Proj Cd<br>Special Instructions                      | •        |
|                                               |                                                           |                                   |                                   |                              |                              |                         |                                  | _             | ti i           |                                                                 | /        |
|                                               | Attachments<br>No attachments found<br>Add / Edit Remarks |                                   |                                   |                              |                              |                         |                                  |               |                |                                                                 | 1 Attach |

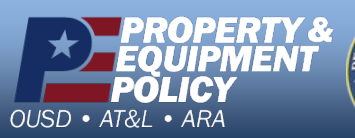

DPAS Call Center 1-844-843-3727

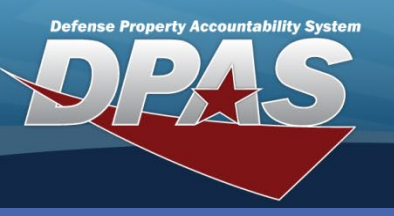

**Materiel Release Order** 

### Shipping a MRO

The shipping document can be printed by checking the box in the **Print 1348** column and then selecting **Print 1348** button.

- The status of the MRO is now Released. Select the Edit button to continue to shipping. The Update Materiel Release Order pop-up displays.
- 2. Check the box next to the word **Ship**.
- 3. Enter the 17 digit **TCN**.
- 4. Select an appropriate **Transportation Method** from the drop down menu.
- 5. Fill out the **Shipped By** with the appropriate person.
- 6. Choose a **Shipped Dt** by selecting the calendar icon.

| 7. Select <b>Update</b> to process the             | Update Mat   | eriel Release     | Order     |              | ×                              |  |  |  |  |
|----------------------------------------------------|--------------|-------------------|-----------|--------------|--------------------------------|--|--|--|--|
| transaction The non-up                             | Instructions |                   |           |              |                                |  |  |  |  |
| closes and the <b>Dec</b>                          | Document     | Destination       | Advice Cd | Additional C | ds Process Flow                |  |  |  |  |
|                                                    |              |                   |           |              |                                |  |  |  |  |
| Stage Cd displays                                  | Issue Typ    | pe Cd             |           |              |                                |  |  |  |  |
|                                                    | SS - Sto     | ock Sale (Issue t | o own Co  | *            |                                |  |  |  |  |
| "SH – Snipped".                                    | * Doc Sta    | tus Cd            |           |              | * Doc Stage Cd                 |  |  |  |  |
|                                                    | O - Ope      | en                |           | Ŧ            | RE - Released                  |  |  |  |  |
|                                                    | * Release    | ad By             |           |              | Release                        |  |  |  |  |
|                                                    | JPOWE        | -11               |           |              | SHICKS                         |  |  |  |  |
|                                                    | * Palazza    | d Dt              |           |              |                                |  |  |  |  |
|                                                    | 10/9/20      | 19                |           | E.           |                                |  |  |  |  |
|                                                    | Shin         | (2)               |           |              |                                |  |  |  |  |
| Materiel Release Order + Add Print 1348 🗘 Grid Opt | * TCN        |                   |           |              | * Transportation Method        |  |  |  |  |
|                                                    | 123456       | 78912345678       | (2)       |              | J - MOTOR, TRUCKLOAD           |  |  |  |  |
| 4                                                  | * Shipped    | d By              |           |              | * Shipped Dt                   |  |  |  |  |
|                                                    | SHicks       |                   |           | (5)          | (6)                            |  |  |  |  |
| Edit elete                                         | Doc Nbr      |                   |           |              | A October 2019                 |  |  |  |  |
|                                                    | HC100        | 192821301         |           |              |                                |  |  |  |  |
|                                                    | * Stock N    | lbr               |           |              | , Su Mo Tu We Th Fr Sa         |  |  |  |  |
|                                                    | 041618       | JOP001            |           |              | 29 30 1 2 3 4 5                |  |  |  |  |
|                                                    | * Origina    | ting DoDAAC       |           |              | c 6 7 8 9 10 11 12             |  |  |  |  |
|                                                    | HC1001       | 1                 |           | Ŧ            | 13 14 15 16 17 The device to 0 |  |  |  |  |
|                                                    | * Cond C     | d                 |           |              | F 20 21 22 23 24               |  |  |  |  |
|                                                    | A - Svcl     | bl(w/o Qual)      |           | Ŧ            | 27 28 29 30 31 1 2             |  |  |  |  |
|                                                    | Color        |                   |           |              |                                |  |  |  |  |
|                                                    |              |                   |           |              | 5456763                        |  |  |  |  |
|                                                    | RDD          |                   |           |              | s Wednesday, October 09, 2019  |  |  |  |  |
|                                                    |              |                   |           | F#           |                                |  |  |  |  |
|                                                    |              |                   |           |              |                                |  |  |  |  |
|                                                    |              |                   |           |              |                                |  |  |  |  |
|                                                    | ✓ Update     | bel               |           |              |                                |  |  |  |  |
| L. L. L. L. L. L. L. L. L. L. L. L. L. L           |              |                   |           |              |                                |  |  |  |  |

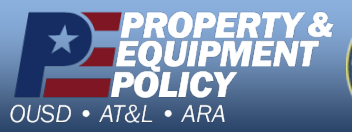

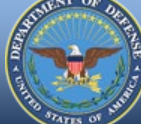

DPAS Call Center 1-844-843-3727

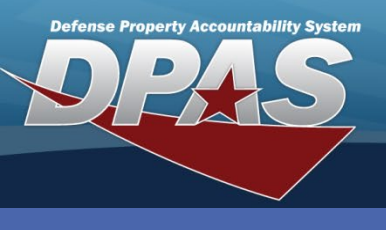

**Materiel Release Order** 

## Finishing an Existing MRO

- 1. In order to finish an existing **MRO**, find the **MRO** in the **MRO** screen and select **Edit**. The **Update Materiel Release Order** pop-up displays.
- 2. Depending on where the **MRO** is in the process, review the above procedures for **Adding**, **Picking**, **Releasing** and **Shipping** a **MRO**.

| Instructions       |        |                             |                |            |                                                 |          |                                | *          |                 |   |
|--------------------|--------|-----------------------------|----------------|------------|-------------------------------------------------|----------|--------------------------------|------------|-----------------|---|
| Search Criteria    |        |                             |                |            |                                                 |          |                                |            |                 |   |
| i Document Nbr     | All    |                             |                |            | i Stock Nbr                                     | All      |                                |            |                 |   |
| Doc Status Cd      | O - Op | en                          |                |            | Doc Stage Cd                                    | NW - New | •                              |            |                 |   |
| Print Status       | All    |                             |                |            |                                                 |          |                                |            |                 |   |
| Shipped Dt From    |        |                             |                | 6          | Shipped Dt To                                   |          | <b>**</b>                      |            |                 |   |
|                    |        |                             |                | Q Sear     | ch CReset                                       |          |                                |            |                 |   |
|                    |        |                             |                |            |                                                 |          |                                |            |                 |   |
| Materiel Release O | rder   | + Add                       | Print 1348     | 🗘 Grid C   | ptions▼                                         |          |                                |            |                 |   |
|                    |        |                             |                | Print 1348 | Issue Type Cd                                   |          | T Doc Type Cd                  | TRDD ↑     | ▼ Priority Cd ↓ | T |
| 4                  |        |                             |                |            |                                                 |          |                                |            |                 |   |
| ▶ 🖉 Edit 🚺         | lete   | (L) Mess                    | sage Log       |            | SS - Stock Sale (Issue t<br>Component/Activity) | o own    | NA - Material Release<br>Order | 10/26/2018 | 15              |   |
| 4                  |        |                             |                |            |                                                 |          |                                |            |                 |   |
|                    | H)(H   | $)(\mathbf{A})(\mathbf{F})$ | $(\mathbf{M})$ | 50 🔻 ite   | ms per page                                     |          |                                |            |                 |   |
|                    |        |                             |                |            |                                                 |          |                                |            |                 |   |

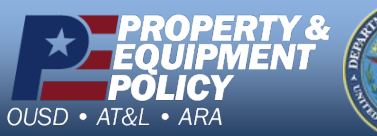

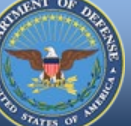

DPAS Call Center 1-844-843-3727